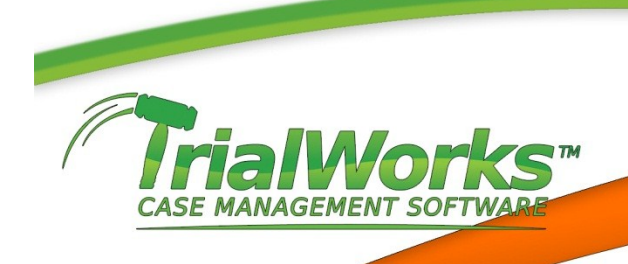

## Service on Attorney by Email

TrialWorks will automate the requirements to create the Service E-mail for All Attorneys on your Service List with specific formatting.

Using the E-mail Multiple Documents icon on the Home Ribbon, choose your document(s) being served.

You can choose to send your word processing document as PDF using the option to convert using Adobe Acrobat, WordPerfect or Word2007 (rules require a PDF document be served).

Click the **Serve All Attorneys on the Service List** and click **Send E-mail** and your Outlook e-mail will be created including the e-mail address for all Recipients with the required formatting.

| Send as | PDF?                |
|---------|---------------------|
| Yes     | - Using Adobe       |
|         | Include Coversheet  |
| Yes     | - Using Word Perfec |
| VYes    | - Using Word 2007   |
| No      |                     |

| (3) Sel                           | ect Recipient                      | s:                            |                             |          |         |       |      |
|-----------------------------------|------------------------------------|-------------------------------|-----------------------------|----------|---------|-------|------|
|                                   |                                    |                               |                             |          | *       |       |      |
| Ø                                 | Allen, Travi                       | s (Allen & C                  | o)                          |          | marcu   | s@n   | et 🗏 |
| E                                 | Allstate Ins                       | urance Com                    | pany (Thoma                 | s, Sar   | SJTAd   | juste | re   |
| 0                                 | Alvira, Jenn                       | ie                            |                             |          | jennie  | _alv  | ira  |
| E                                 | Anderson,                          | Aaron ()                      |                             |          |         |       |      |
| 0                                 | Anderson-A                         | dler, Caroli                  | ne Lisa (Hous               | ie Cra   | BLAA    | Dhou  | 151  |
| Record                            | i: 14 4 1                          |                               | K No Filter                 | Sear     | ch      | ~     |      |
| Select a                          | I the recipients                   | you would like                | to send this e-ma           | iil to.  | aliet   |       |      |
| <ul><li>Sel</li><li>Sel</li></ul> | ect Recipients<br>ve All Attorney: | Email All<br>s on the Service | Attorneys on the<br>e List. | : Servic | e List. | 1     |      |

## **Setting up the Other Attorney Service Email**

TrialWorks will now have a field for the Other Attorney Service E-mail. This field should be used if the Other Attorney files a Secondary E-mail address. Multiple e-mail addresses can be listed in this field and should be separated by a comma.

When the Other Attorney **Atty Service E-mail** is populated, the Serve All Attorneys on the Service List option will use this field to populate the E-mail.

| The E | Bookmar  | ks that h | nave be | en previousl | y created | l for the S | Service Lists wil | l also have th | e addition c | of the |
|-------|----------|-----------|---------|--------------|-----------|-------------|-------------------|----------------|--------------|--------|
| Atty  | Service  | E-mail.   | These   | Bookmarks    | include:  | AllAttys;   | AllAttysWrap;     | AllAttorneys   | AllAttysGro  | upBy;  |
| AllAt | torneysG | iroupFirr | n.      |              |           |             |                   |                |              |        |

In Addition, a new field for your own firm's Case Service E-mail is added to the Case/Retainer Tab and the corresponding bookmark will be CaseServiceEmail.

| Atty name:        | Joe Attorney            | Joe Attorney              |             |  |  |  |
|-------------------|-------------------------|---------------------------|-------------|--|--|--|
| Firm Name:        | atty firm name          | atty firm name            |             |  |  |  |
| AttyBarNo:        | 12345                   | 12345                     |             |  |  |  |
| AttyAddr.         | some address            | some address              |             |  |  |  |
| AttyEnv.          |                         |                           |             |  |  |  |
| Olly, ST, Zp:     | mianu                   | PL.                       | 33134       |  |  |  |
| Atty Tel #/Fax #: | (305) 555-1212          | 5) 555-1212 (305) 555-121 |             |  |  |  |
| Atty File No:     | 98765                   |                           |             |  |  |  |
| Atty Email:       | att@atty.com            | att@atty.com              |             |  |  |  |
| Atty Service Emai | atty@atty.comp          | atty1⊜atty1               | .com;atty2( |  |  |  |
| Indude in Service | List 🖉                  |                           |             |  |  |  |
|                   | Add Atty to<br>Contacts | <b>₽</b> +                |             |  |  |  |